#### Verifying the Remaining Balance of an Advance

| Introduction     | This guide provides the procedures for a SPO to verify the remaining balance of an Advance payment in Direct Access (DA).                                                                                                    |  |  |  |  |
|------------------|----------------------------------------------------------------------------------------------------|--|--|--|--|
| OTPI and<br>EABP | A request for an Advance payment is unique in that it creates a One Time<br>Positive Input (OTPI), which establishes the total Advance payment<br>amount and an Element Assignment By Payee (EABP), which liquidates<br>the Advance payment. |  |  |  |  |

**Procedures** See below.

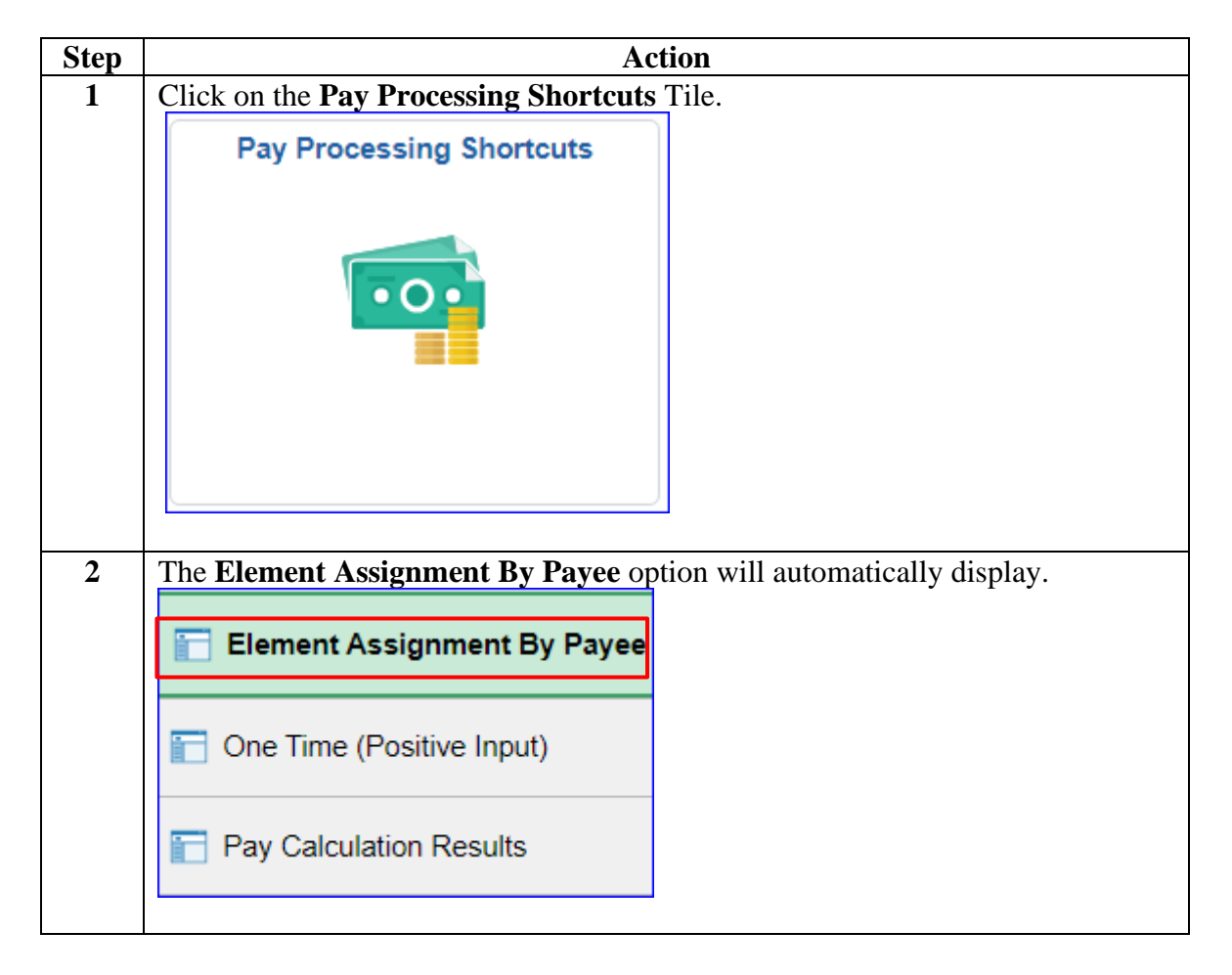

Continued on next page

#### Procedures,

|             |                                                                                                    |                                                                                                    |                                                         |                                                                         | Actio                                                                                   | n                                           |                                                                                                    |                                                                                                |
|-------------|----------------------------------------------------------------------------------------------------|----------------------------------------------------------------------------------------------------|---------------------------------------------------------|-------------------------------------------------------------------------|-----------------------------------------------------------------------------------------|---------------------------------------------|----------------------------------------------------------------------------------------------------|------------------------------------------------------------------------------------------------|
| E           | nter the m                                                                                                    | ember's                                                                                                    | Empl I                                                  | <b>D</b> and                                                            | click Sea                                                                               | arch.                                       |                                                                                                    |                                                                                                |
| E           | Element As                                                                                                    | signment                                                                                                    | By Paye                                                 | е                                                                       |                                                                                         |                                             |                                                                                                    |                                                                                                |
| E           | Enter any informa                                                                                                    | ation you hav                                                                                                    | e and click Se                                          | earch. Leav                                                             | /e fields blank                                                                         | c for a list of all va                      | lues.                                                                                                    |                                                                                                |
|             | Find an Ex                                                                                                    | isting Value                                                                                                    |                                                         |                                                                         |                                                                                         |                                             |                                                                                                    |                                                                                                |
| -           | <ul> <li>Search Crite</li> </ul>                                                                                                    | ria                                                                                                    |                                                         |                                                                         |                                                                                         |                                             |                                                                                                    |                                                                                                |
|             |                                                                                                    | Empl ID                                                                                                    | begins with                                             | ✓ 1234                                                                  | 567                                                                                     |                                             |                                                                                                    |                                                                                                |
|             | En                                                                                                    | npl Record                                                                                                    | = ~                                                     | •                                                                       |                                                                                         |                                             |                                                                                                    |                                                                                                |
|             |                                                                                                    | Name                                                                                                    | begins with                                             | •                                                                       |                                                                                         |                                             |                                                                                                    |                                                                                                |
|             |                                                                                                    | Last Name                                                                                                    | begins with                                             | •                                                                       |                                                                                         |                                             |                                                                                                    |                                                                                                |
|             | Second                                                                                                    | Last Name                                                                                                    | begins with                                             | •                                                                       |                                                                                         |                                             |                                                                                                    |                                                                                                |
|             | Alternate Chara                                                                                                    | acter Name                                                                                                    | begins with                                             | •                                                                       |                                                                                         |                                             |                                                                                                    |                                                                                                |
|             | Mi                                                                                                    | ddle Name                                                                                                    | begins with                                             | •                                                                       |                                                                                         |                                             |                                                                                                    |                                                                                                |
|             | Bus                                                                                                    | siness Unit                                                                                                    | begins with                                             | •                                                                       |                                                                                         |                                             |                                                                                                    |                                                                                                |
|             | Departn                                                                                                    | nent Set ID                                                                                                    | begins with                                             | •                                                                       |                                                                                         | Q                                           |                                                                                                    |                                                                                                |
|             | -                                                                                                    | )enartment                                                                                                    | begins with                                             | •                                                                       |                                                                                         | Q                                           |                                                                                                    |                                                                                                |
| (<br>T      | Case Sensitives                                                                                                    | ve<br>Clear Bas                                                                                                    | sic Search                                              | Save Se                                                                 | arch Criteria                                                                           | vill display                                |                                                                                                    | e <b>Element</b>                                                                               |
| T<br>N<br>P | Case Sensitiv<br>Search<br>The Element<br>Came to br<br>YBK link<br>lement Assig                                                                                                    | ve<br>Clear Bas<br>nt Assign<br>ing ADV<br>nment By I                                                                                                    | nment B<br>VANCE                                        | Save Se<br>y Paye<br>PYBK                                               | e page w<br>to the to                                                                   | vill display<br>op of the li                | . Sort by th<br>st. Click th                                                                                                    | ne <b>Element</b><br>ne <b>ADVANCE</b>                                                         |
|             | Case Sensitive<br>Search<br>The Element<br>Aame to br<br>YBK link<br>lement Assig<br>Selection Crit                                                                                                    | ve<br>Clear Bas<br>ing ADV<br><br>nment By F                                                                                                    | nment B<br>VANCE                                        | <sup>®</sup> Save Se<br>y Paye<br>PYBK                                  | e page w                                                                                | vill display.<br>op of the lis              | . Sort by th<br>st. Click th                                                                                                    | te Element<br>te ADVANCE<br>Empl Record 0                                                      |
|             | Case Sensitiv<br>Search<br>The Elemen<br>Ame to br<br>YBK link<br>lement Assig<br>Sordon Gekko<br>Selection Cri<br>Categ                                                                                                    | ve<br>Clear Bas<br>nt Assign<br>ing ADV<br>nment By P                                                                                                    | nment B<br>VANCE                                        | Version Save Se<br>y Paye<br>PYBK                                       | e page w<br>to the to                                                                   | vill display<br>op of the lis               | . Sort by th<br>st. Click th                                                                                                    | te <b>Element</b><br>te <b>ADVANCE</b><br>Empl Record 0<br>with Matching Criteria              |
|             | Case Sensitiv<br>Search<br>The Element<br>Aame to br<br>YBK link<br>lement Assig<br>Sordon Gekko<br>Selection Cri<br>Categ<br>Entry T<br>As of I                                                                                                    | ve<br>Clear Bas<br>nt Assign<br>ing ADV<br><br>nment By F<br>teria<br>gory<br>lype<br>Date                                                                                                    | nment B<br>VANCE                                        | Save Se<br>y Paye<br>PYBK                                               | e page w<br>to the to                                                                   | vill display<br>op of the lis               | . Sort by th<br>st. Click th                                                                                                    | e Element<br>e ADVANCE<br>Empl Record 0<br>with Matching Criteria<br>Clear                     |
|             | Case Sensitive<br>Search Che Elemen<br>Che Elemen<br>Came to br<br>Came to br<br>Came to br<br>Categ<br>Selection Cri<br>Categ<br>Entry T<br>As of D<br>Selection Selection Cri                                                                                                    | ve<br>Clear Bas<br>nt Assign<br>ing ADV<br>nment By F<br>teria<br>gory<br>fype<br>Date                                                                                                    | nment B<br>VANCE                                        | Save Se<br>y Paye<br>PYBK                                               | arch Criteria<br>e page w<br>to the to<br>lame                                          | rill display<br>op of the li<br>1234567     | Sort by th<br>st. Click th                                                                                                    | te Element<br>te ADVANCE<br>Empl Record 0<br>with Matching Criteria<br>Clear                   |
|             | Case Sensitive<br>Search Che Element<br>Search Search Che Element<br>Same to br<br>YBK link<br>lement Assig<br>Gordon Gekko.<br>Selection Crit<br>Categ<br>Entry 1<br>As of I<br>essignments<br>Q                                                                                                    | ve<br>Clear Bas<br>nt Assign<br>ing ADV<br><br>nment By F<br>teria<br>gory<br>fype<br>Date                                                                                                    | nment B<br>VANCE<br>Payee                               | Save Se<br>y Paye<br>PYBK                                               | e page w<br>to the to                                                                   | vill display<br>op of the lis               | Sort by the st. Click the select                                                                                                    | e Element<br>e ADVANCE<br>Empl Record 0<br>with Matching Criteria<br>Clear                     |
|             | Case Sensitive<br>Search<br>The Element<br>Aame to br<br>PYBK link<br>Iement Assig<br>Catego<br>Entry The Ass of Designments<br>Essignments<br>Elements                                                                                                    | ve<br>Clear Bas<br>ing ADV<br>ing ADV<br>i | ic Search<br>mment B<br>VANCE<br>Payee                  | Save Se<br>y Paye<br>PYBK                                               | arch Criteria<br>e page w<br>t to the to                                                | rill display<br>op of the lis               | Sort by th<br>st. Click th                                                                                                    | te Element<br>te ADVANCE<br>Empl Record 0<br>with Matching Criteria<br>Clear                   |
|             | Case Sensitive<br>Search<br>The Element<br>Aame to br<br>PYBK link<br>lement Assig<br>Catego<br>Selection Crit<br>Catego<br>Entry T<br>As of D<br>Ssignments<br>Elements                                                                                                    | ve<br>Clear Bas<br>nt Assign<br>ing ADV<br><br>nment By F<br>teria<br>gory<br>fype<br>Date<br>Recipient II<br>Description                                                                                                    | ic Search<br>Imment B<br>VANCE<br>Payee                 | Save Se<br>y Paye<br>PYBK                                               | e page w<br>to the to<br>lame<br>Begin Date                                             | rill display<br>op of the lis<br>ID 1234567 | Sort by the st. Click the select                                                                                                    | e Element<br>e ADVANCE<br>Empl Record 0<br>with Matching Criteria<br>Clear<br>1-11 of 11 > > > |
|             | Case Sensitiv<br>Search<br>The Elemen<br>Tame to br<br>YBK link<br>lement Assig<br>Sordon Gekko<br>Selection Cri<br>Categ<br>Entry 1<br>As of D<br>Ssignments<br>B<br>Clement Name                                                                                                    | ve<br>Clear Bas<br>nt Assign<br>ing ADV<br>nment By F<br>teria<br>gory<br>fype<br>Date<br>Recipient II<br>Description<br>Liquidation of                                                                                                    | ic Search<br>Imment B<br>VANCE<br>Payee<br>↓<br>Advance | V Paye<br>PYBK<br>Element N<br>Process<br>Order<br>999                  | arch Criteria<br>e page w<br>to the to<br>lame<br>Begin Date                            | vill display<br>op of the lis<br>ID 1234567 | Sort by the st. Click the st. Click the st. | e Element<br>e ADVANCE<br>Empl Record 0<br>with Matching Criteria<br>Clear<br>1-11 of 11 > > > |
|             | Case Sensitiv<br>Search Che Elemen<br>Search Che Elemen<br>Same to br<br>YBK link<br>lement Assig<br>Sordon Gekko<br>Selection Cri<br>Categ<br>Entry 1<br>As of D<br>Selection Cri<br>Categ<br>Entry 1<br>As of D<br>Selection Cri<br>Categ<br>Entry 1<br>As of D<br>Selection Cri<br>Categ<br>Entry 1<br>As of D<br>Selection Cri<br>Categ<br>Entry 1<br>As of D<br>Selection Cri<br>Categ<br>Entry 1<br>As of D<br>Selection Cri<br>Categ<br>Entry 1<br>As of D | ve<br>Clear Bas<br>nt Assign<br>ing ADV<br>ing ADV    | ic Search<br>mment B<br>VANCE<br>Payee                  | V Paye<br>y Paye<br>PYBK<br>Element N<br>Process<br>Order<br>999<br>999 | arch Criteria<br>e page w<br>to the to<br>ame<br>Begin Date<br>07/01/2022<br>06/08/2020 | vill display<br>op of the lis<br>ID 1234567 | Sort by thest. Click the select                                                                                                    | e Element<br>e ADVANCE<br>Empl Record 0<br>with Matching Criteria<br>Clear<br>1-11 of 11 > > > |

Continued on next page

Procedures,

continued

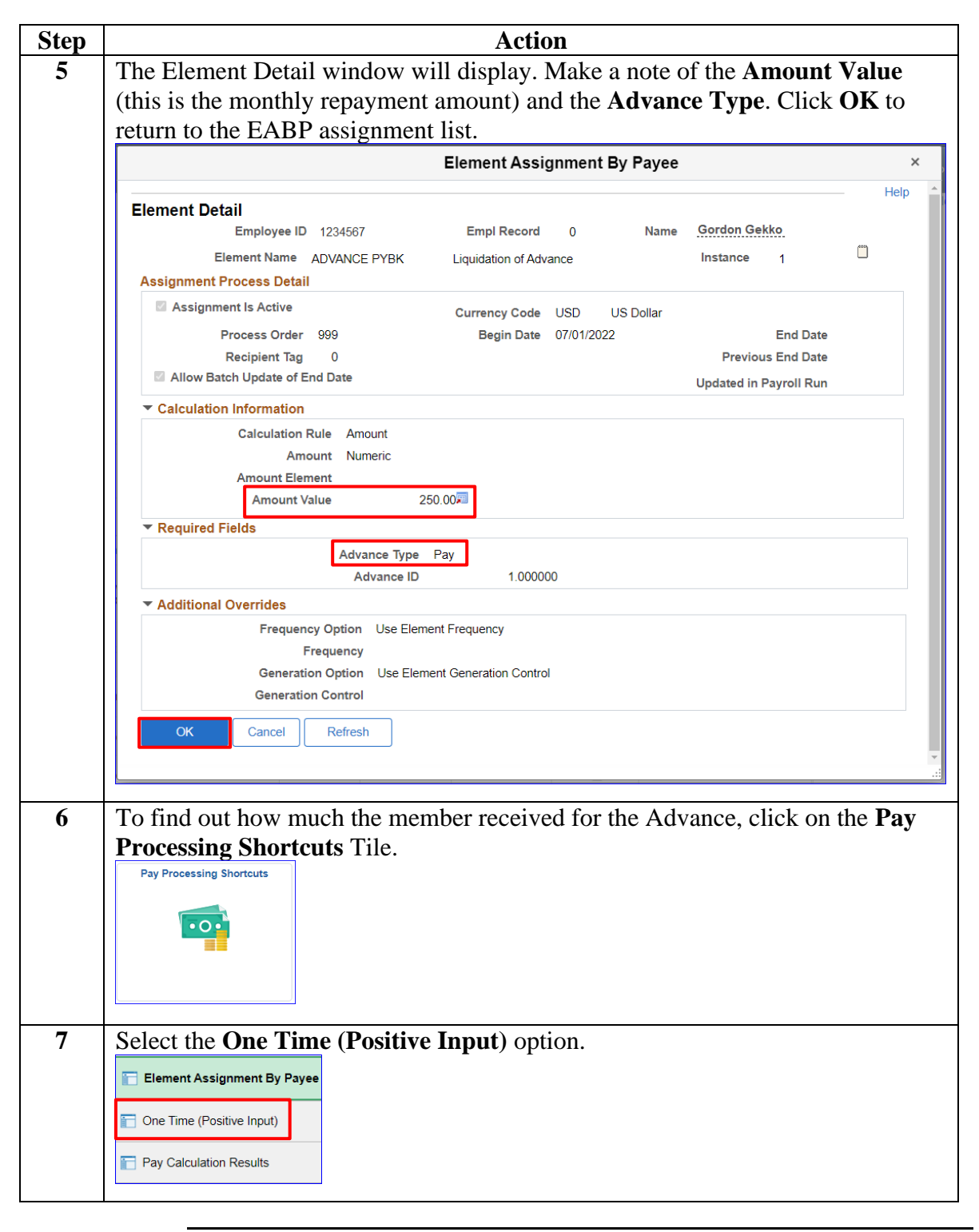

Continued on next page

#### Procedures,

| Step | Action                                                                                                    |                                     |                                |          |                 |         |             |              |  |  |  |
|------|----------------------------------------------------------------------------------------------------|-------------------------------------|--------------------------------|----------|-----------------|---------|-------------|--------------|--|--|--|
| 8    | Select the appropriate <b>Calendar ID</b> .                                                                                                    |                                     |                                |          |                 |         |             |              |  |  |  |
|      | Search Re                                                                                                    | sults                               |                                |          |                 |         |             |              |  |  |  |
|      | View All 1-5 of 5 ~                                                                                                    |                                     |                                |          |                 |         |             |              |  |  |  |
|      | Empl ID                                                                                                    | Empl Record                         | Pay Group                      | Cal      | endar ID        |         | Name        |              |  |  |  |
|      | 1234567                                                                                                    | 0                                   | USCG                           | CG       | ACT 2022        | 2M06M   | Gordon G    | Sekko        |  |  |  |
|      | 1234567                                                                                                    | 0                                   | USCG RSV                       | / CG     | RSV 2020        | 0M04E   | Gordon G    | Gordon Gekko |  |  |  |
|      | 1234567                                                                                                    | 0                                   | USCG RS                        |          | RSV 2020        | )M05E   | Gordon (    | Sekko        |  |  |  |
| 9    | Click the E                                                                                                    | <b>xpand</b> icon to                | reveal more                    | detail   | s about the     | e Advar | nce.        |              |  |  |  |
|      | One Time (Positive Input)       Imployee ID       1234567       Name       Gordon Gekko       Empl Record       0         Pay Group       USCG       Description       USCG Active Duty       Pay Entity       USCG         Calendar ID       CG ACT 2022M06M       Begin Date       06/01/2022       End Date       06/15/2022         This Calendar is finalized. Any changes will be considered during retro processing.       Earnings and Deductions       Impl Q       Impl Q       Impl Q       Impl Q         |                                     |                                |          |                 |         |             |              |  |  |  |
|      | Action Action                                                                                                    | <u>A</u> ain Components <u>S</u> ou | rce   ▶<br>Element Descriptior | 1        | Instance Action | n Type  |             |              |  |  |  |
|      | Earnings                                                                                                    | ADVANCE PAY                         | Advance Payment                |          | 1 Add           |         |             |              |  |  |  |
|      | Save                                                                                                    | urn to Search Previou               | is in List Next in             | List     | Notify Refre    | esh     | Add Up      | date/Display |  |  |  |
| 10   | The Amou                                                                                                    | nt displays the                     | total amoun                    | t of th  | e Advance       |         |             |              |  |  |  |
|      | One Time (Positive Input)       Employee ID       1234567       Name       Gordon Gekko       Empl Record       0         Pay Group       USCG       Description       USCG Active Duty       Pay Entity       USCG         Calendar ID       CG ACT 2022M06M       Begin Date       06/01/2022       End Date       06/15/2022         This Calendar is finalized. Any changes will be considered during retro processing.       Earnings and Deductions       Earnings and Deductions       Earnings and Deductions |                                     |                                |          |                 |         |             |              |  |  |  |
|      | ■ Q<br>■                                                                                                    |                                     |                                |          |                 |         |             |              |  |  |  |
|      | Entry Type                                                                                                    | Element Name Eler                   | ment Description               | Instance | Action Type     | Unit R  | Rate Amount | Currency Coo |  |  |  |
|      | Earnings                                                                                                    | ADVANCE Adv<br>PAY                  | ance Payment                   | 1        | Add             |         | 3000.00     | USD          |  |  |  |
|      | Save                                                                                                    | urn to Search Previo                | us in List Next                | in List  | Notify Re       | fresh   |             |              |  |  |  |
|      |                                                                                                    |                                     |                                |          |                 |         |             |              |  |  |  |

Continued on next page

Procedures,

| Step | Action                                                                                        |
|------|-----------------------------------------------------------------------------------------------|
| 11   | Click on the <b>Pay Processing Shortcuts</b> Tile.                                            |
|      | Pay Processing Shortcuts                                                                      |
|      |                                                                                               |
|      |                                                                                               |
|      |                                                                                               |
|      |                                                                                               |
|      |                                                                                               |
|      |                                                                                               |
| 12   | Select the <b>Pav Calculation Results</b> option.                                             |
|      |                                                                                               |
|      | 📄 Element Assignment By Payee                                                                 |
|      |                                                                                               |
|      | Cone Time (Positive Input)                                                                    |
|      |                                                                                               |
|      | E Pay Calculation Results                                                                     |
|      | T ay Calculation Results                                                                      |
| 12   | Extended a market in Error LID and all the Consult                                            |
| 13   | Enter the member's Empl ID and click Search.                                                  |
|      | Esta and information was been and sligh Course. Loove fields black for a list of all values   |
|      | Enter any information you have and click Search. Leave fields blank for a list of all values. |
|      | Find an Existing Value                                                                        |
|      | ▼ Search Criteria                                                                             |
|      | Empl ID begins with 🗸 1234567                                                                 |
|      |                                                                                               |
|      | Empl Record = ~                                                                               |
|      | Calendar Group ID begins with 🗸 🔍                                                             |
|      | Name begins with 🗸                                                                            |
|      | Search Clear Basic Search 🖾 Save Search Criteria                                              |

Continued on next page

Procedures,

| Step |                      |                |                |                | Act        | ion               |                  |                             |              |             |     |
|------|----------------------|----------------|----------------|----------------|------------|-------------------|------------------|-----------------------------|--------------|-------------|-----|
| 14   | Select the           | most re        | cent Ca        | alendar G      | roup       | from              | the Sea          | rch Res                     | sults.       |             |     |
|      | Search Re            | sults          |                |                |            |                   |                  |                             |              |             |     |
|      | View All I -58 of 58 |                |                |                |            |                   |                  |                             |              |             |     |
|      | Empl ID              | Empl Record    |                | Payment        | Date       | Calendar Group ID |                  | oup ID                      | Name         |             |     |
|      | 1234567              | 0              |                | 12/01/202      | 22         | C122              | 2111             |                             | Gordon Gekko |             |     |
|      | 1234567              | 0              |                | 11/15/202      | 2          | C122              | 2110             |                             | Gordon       | Gekko       |     |
|      | 1234567              | 0              |                | 11/01/202      | 2          | C122              | 2101             |                             | Gordon       | Gekko       |     |
|      | 1234567              | 0              |                | 10/14/202      | 2          | C122              | 2100             |                             | Gordon       | Gekko       |     |
|      | 1234567              | 0              |                | 09/30/202      | 2          | C122              | 2091             |                             | Gordon       | Gekko       |     |
| 15   | Select the           | Accum          | ulators        | s tab.         |            | _                 |                  |                             |              |             |     |
|      | Calendar Grou        | p Results      | Earnings a     | and Deductions | Accum      | lators            | Supporting E     | Elements                    |              |             |     |
|      | Gordon Gekko         |                | Emp            | loyee          |            |                   | Empl ID          | 1234567                     |              | Empl Record | 0   |
|      | Segment Inform       | Calendar       | endar          | 5122111        | 2          | 02211 ON          | I-CYCLE AD EI    | ND MONTH                    |              |             |     |
| 16   | Click the I          | Last ar        | row to t       | move to the    | ne late    | est Ca            | lendar Iı        | nforma                      | tion. Cli    | ick View    |     |
|      | Calendar Group       | Results        | Earnings and [ | Deductions A   | ccumulator | s <u>S</u> ı      | upporting Elemer | nts                         |              |             |     |
|      | Gordon Gekko         |                | Employ         | ee             |            | Em                | 123456           | 7                           | Empl Red     | ord 0       |     |
|      |                      | Calendar G     | roup ID C12    | 2111           | 20221      | 1 ON-CYC          | LE AD END MC     | NTH                         |              |             |     |
|      | Calendar Inform      | nation         |                |                |            |                   |                  | QI                          |              | 3 of 3 🗸 🕨  |     |
|      |                      | Calendar ID    | CG ACT 20      | 22M11E         | Pay        | Group U           | ISCG             |                             |              |             |     |
|      | Seg                  | ment Number    | 1 _            |                | Ve         | ersion 1          | _                | Revisio                     | on 1         |             |     |
|      | Gross                | s Result Value | 2,669.16       | USD            | Net Result | Value 2           | ,163.73🔊         | USD                         |              |             |     |
|      | III Q                |                |                |                |            |                   | M                | <ul> <li>√ 1-5 o</li> </ul> | f 72 🗸 🕨     | View A      | AII |
|      | Accumulator          | Results        | Liser Kevs     |                |            |                   |                  |                             |              |             |     |
| 1.   | <u></u>              |                |                |                |            |                   |                  |                             |              |             |     |
| 17   | Click the I          |                | l icon to      | o display a    |            | onal d            | etails.          | Revis                       | ion 1        |             |     |
|      | Gross                | s Result Value | 2,669.16       | USD            | Net Result | Value             | 2,163.73         | USD                         |              |             |     |
|      | Accumulators         |                |                |                |            |                   |                  | 1 15                        | of 72        |             | ( ) |
|      |                      | Desults        | Lines Kaus     |                |            |                   |                  | 1-5                         |              |             | All |
|      | Accumulator          | Results        | User Keys      | 11             |            |                   |                  |                             |              |             |     |
|      |                      |                |                |                |            |                   |                  |                             |              |             |     |

Continued on next page

Procedures,

| Step | Action                                                                                                    |                                                                                           |              |                                  |            |            |              |              |               |  |  |  |  |  |
|------|----------------------------------------------------------------------------------------------------|-------------------------------------------------------------------------------------------|--------------|----------------------------------|------------|------------|--------------|--------------|---------------|--|--|--|--|--|
| 18   | Scroll thr<br>ADVAN                                                                                                    | Scroll through the list of accumulators and locate the <b>Element Name</b> CG AC ADVANCE. |              |                                  |            |            |              |              |               |  |  |  |  |  |
|      | • Amoun                                                                                                    | t – Shows is th                                                                           | he remain    | ing balance t                    | he mem     | ber owe    | s on the     | Advance      |               |  |  |  |  |  |
|      | • User K                                                                                                    | • User Key 1 reflects the Type of Advance:                                                |              |                                  |            |            |              |              |               |  |  |  |  |  |
|      | $-\mathbf{P}$ – Advance Pay                                                                                                    |                                                                                           |              |                                  |            |            |              |              |               |  |  |  |  |  |
|      | $-\mathbf{B}-\mathbf{A}$                                                                                                    | $-\mathbf{B}$ – Advance BAH                                                               |              |                                  |            |            |              |              |               |  |  |  |  |  |
|      | - <b>O</b> – A                                                                                                    | dvance OHA                                                                                |              |                                  |            |            |              |              |               |  |  |  |  |  |
|      | • User K                                                                                                    | ey 2 indicates                                                                            | the Instan   | ce number.                       |            |            |              |              |               |  |  |  |  |  |
|      | Accumulators                                                                                                    | Accumulators                                                                              |              |                                  |            |            |              |              |               |  |  |  |  |  |
|      | <br>Period                                                                                                    | Element Name                                                                              | Amount       | Description                      | From       | Through    | User Key 1   | User Key 2   | User<br>Key 3 |  |  |  |  |  |
|      | Year to Date                                                                                                    | TOTAL NET YTD                                                                             | 51119.840000 | Total Net YTD                    | 01/01/2022 | 12/31/2022 |              |              |               |  |  |  |  |  |
|      | Year to Date                                                                                                    | TOTAL TAXES YTD                                                                           | 4592.380000  | Total Taxes YTD                  | 01/01/2022 | 12/31/2022 |              |              |               |  |  |  |  |  |
|      | Year to Date                                                                                                    | TSP<br>AGENCY_YTDA                                                                        | 288.630000   | BRS Agency<br>Contribution       | 01/01/2022 | 12/31/2022 |              |              |               |  |  |  |  |  |
|      | Year to Date                                                                                                    | TSP MATCH_YTDA                                                                            | 859.120000   | BRS TSP BASIC Match              | 01/01/2022 | 12/31/2022 |              |              |               |  |  |  |  |  |
|      | Custom<br>Period                                                                                                    | CG AC ADVANCE                                                                             | 1750.000000  | Advance Balance                  | 01/01/2004 |            | Р            | 000000000001 |               |  |  |  |  |  |
|      | Custom<br>Period                                                                                                    | CG AC DEBT<br>DEDUCTS                                                                     | 48.000000    | In-Service Debt<br>Deduction Bal | 01/01/2004 |            | 000000000001 |              |               |  |  |  |  |  |
|      | Custom<br>Period                                                                                                    | CG AC DEBT<br>DEDUCTS                                                                     | 683.370000   | In-Service Debt<br>Deduction Bal | 01/01/2004 |            | 00000000005  |              |               |  |  |  |  |  |
| 10   | Custom                                                                                                    | CG AC DEBT                                                                                |              | In-Service Debt                  |            |            | ~            |              |               |  |  |  |  |  |
| 19   | Once the                                                                                                    | Advance has t                                                                             | been colle   | cted in full, t                  | he EAB     | P will re  | effect an    | End Date     | e             |  |  |  |  |  |
|      | and the A                                                                                                    | dvance will no                                                                            | b longer b   | e displayed i                    | n the Ac   | cumula     | tor Custo    | m Section    | on;           |  |  |  |  |  |
|      | unlike In-                                                                                                    | Service debts,                                                                            | which rei    | main in the A                    | Accumul    | ator Cu    | stom Sec     | tion with    | 1             |  |  |  |  |  |
|      | the total a                                                                                                    | mount paid to                                                                             | wards the    | debt.                            |            |            |              |              |               |  |  |  |  |  |
|      | NOTE: To determine the time respective contil the Advances of 11.1 11. (11)                                                                                      |                                                                                           |              |                                  |            |            |              |              |               |  |  |  |  |  |
|      | <b>NOTE:</b> To determine the time remaining until the Advance will be collected in full. Take the remaining belongs and divide by the monthly remained are set. |                                                                                           |              |                                  |            |            |              |              |               |  |  |  |  |  |
|      | shown on                                                                                                    | the $\mathbf{F} \Delta \mathbf{R} \mathbf{P}$                                             | g Dalalice   |                                  | y the m    | Juliy I    | epaymen      | i amouni     |               |  |  |  |  |  |
|      | For even                                                                                                    | nle the remain                                                                            | ning Adva    | nce Pay amo                      | unt is \$  | 1750.00    | and the      | monthly      |               |  |  |  |  |  |
|      | renavmen                                                                                                    | provide the remain $\frac{1}{2}$                                                          | 1750.00/     | 250.00 = 7  m                    | onths re   | mainin     |              | monuny       |               |  |  |  |  |  |
|      | repayment                                                                                                    | $10 15 \oplus 250.00 =$                                                                   | 1/20.00/2    | 230.00 – 7 II                    |            | manning    | <b>-</b> .   |              |               |  |  |  |  |  |